# 「通いの場」登録の確認・変更方法

1. ながの電子申請サービス(長野市)にログインする

①ながの電子申請サービス(長野市)の「利用者ログイン」画面に進む

右記「二次元バーコード」から もしくは、長野市ホームページ上のリンクを ご利用ください

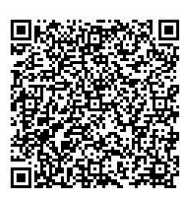

②メールアドレス(利用者ID)とパスワードを入力する

グループ・団体名で、利用者登録を行った際に使用した「メールアドレス」と 「パスワード」が必要です

| FEEL NAGANO;<br>BE NATURAL                                                                                                    | ながの電子 <mark>申請サ</mark> ービス(長野市)                            | <ul><li>■ ログアウト</li><li>利用者情報</li></ul> |
|----------------------------------------------------------------------------------------------------|------------------------------------------------------------|-----------------------------------------|
|                                                                                                    |                                                            | ➡ 予約手続き                                 |
| > 手続き申込                                                                                                    | > 申込內容照会                                                   |                                         |
| ようこそ、 長野市役所さ                                                                                                    | ま 前回ログイン日時: 2025年03月07日 09時10分                             |                                         |
|                                                                                                    | 手続き申込                                                      |                                         |
| 利用者ログイ                                                                                                    | ン                                                          |                                         |
| 手続き名                                                                                                    | 20241217テスト_通いの場登録台帳                                       |                                         |
| 受付時期                                                                                                    | 2025年2月25日10時30分 ~                                         |                                         |
| レントレージョン<br>レージョン<br>レージョン<br>レージョン<br>レージョン<br>レージョン<br>レージョン<br>レージョン<br>レージョン<br>レージョン<br>レージョン<br>レージョン<br>オージョン<br>レージョン<br>オージョン<br>レージョン<br>オージョン<br>レージョン<br>オージョン<br>レージョン<br>オージョン<br>レージョン<br>レージ<br>レージ<br>レー | 利用者登録した後、申込みをしてください。<br>選<br>録 <u>がお済みの方</u><br>、力してください   | 利用者ID欄に<br>メールアドレスを入力                   |
|                                                                                                    | <del>町のたメールアドレス、</del><br>当部署から受領したIDをご入力ください。<br>入力してください | パスワードを入力                                |
| 利用有豆須時に設置<br>または各手続の担い<br>忘れた場合、「パワ<br>メールアドレスを考<br>、                                                                                                    | 定していただいだけ(スワー下、 ー ー ー ー ー ー ー ー ー ー ー ー ー ー ー ー ー ー        |                                         |
| ~ ~ ~ ~ ~ ~ ~ ~ ~ ~ ~ ~ ~ ~ ~ ~ ~ ~ ~ ~                                                                                                    |                                                            | 2-Fを忘れた場合はこちら 最後に押す                     |

- 2.「手続き説明」 画面で選択する
  - A.登録内容を確認したい場合
  - B.グループ・団体の活動内容を変更したい場合
  - C. 代表者やメールアドレスを変更したい場合

「3」へ進む
「5」へ進む

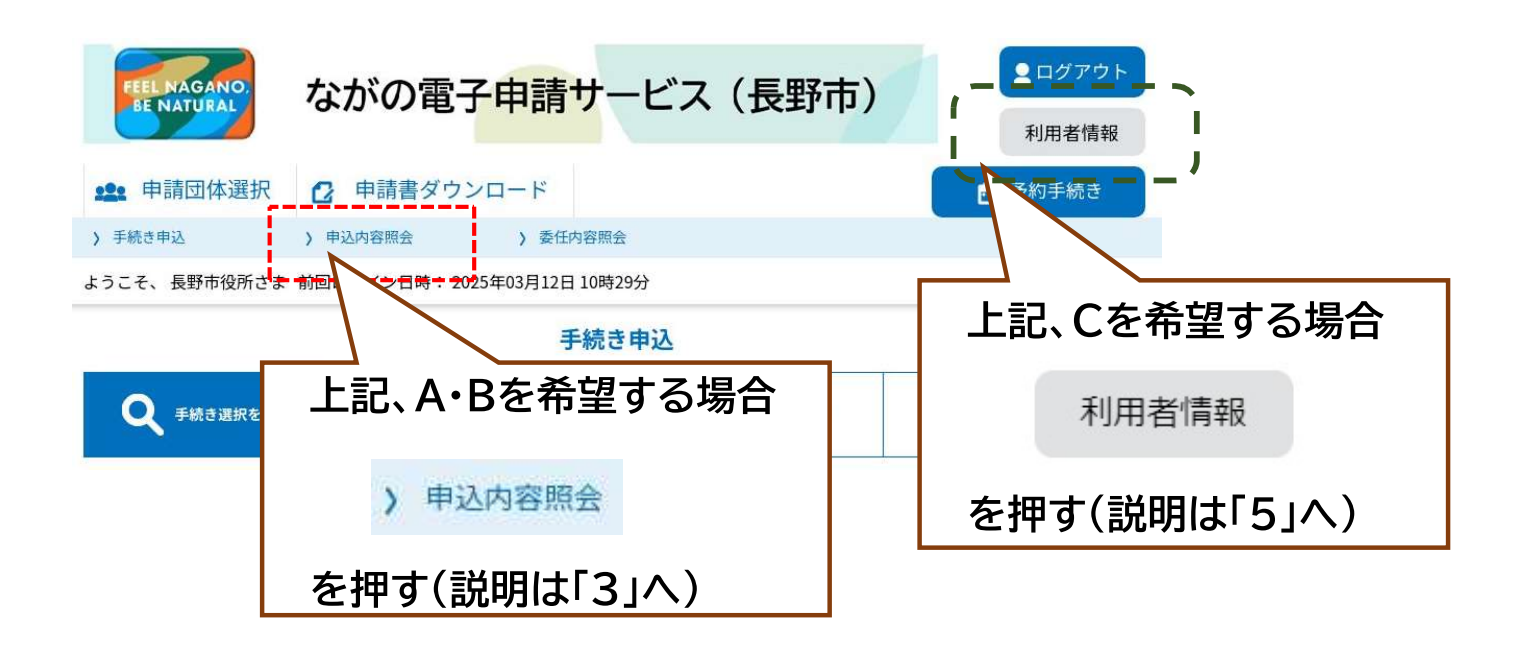

3.「申込内容照会」画面から、以前の登録内容を呼び出す

| EEL NAGA        | ながの電子申請サービス                      | (長野市)              | アウト<br>者情報              |
|-----------------|----------------------------------|--------------------|-------------------------|
| <b>121</b> 申請団体 | は選択 🖸 申請書ダウンロード                  | 💼 予約手              | 続き                      |
| > 手続き申込         | > 申込內容照会 > 委任內容照会                |                    |                         |
| ようこそ、長野教        | 室さま 前回ログイン日時: 2025年03月11日 14時10分 |                    |                         |
|                 | 申込内容照会                           |                    |                         |
| 申込一覧            | ž.                               |                    |                         |
| キーワー            | - ドで探す                           |                    |                         |
|                 |                                  |                    |                         |
| 整理番号            | 手続き名                             |                    |                         |
| 申込日             | カレンダー ~                          | 第二カレンダー            | 呼び出したい申請履歴の             |
|                 | 入力例)2000年1月23日は2000012<br>検索     | зкур               | (詳細>)                   |
| 2025年03月1       | 2日 13時14分 現在                     |                    |                         |
| 並び替え            | 申込日時降順 ▼ 表示数変更 20件ずつ表示           | •                  |                         |
|                 | I                                |                    |                         |
| 整理番号            | 手続き名 問い合わせ先                      | 申込日時 処理状況          | 操作                      |
| 206431526368    | 20250225テスト_通いの場登<br>録台帳         | 2025年3月11日14時 処理待ち | <sup>]]##&gt;</sup> 2/6 |
|                 | 以前に申請した「通いの場」台帷                  | 長履歴                | 2/0                     |

## 4.「申込詳細」画面で登録内容を確認する

| FEEL NAGANO,<br>BE NATURAL         | がの電子 <mark>申請サ</mark> ービス(長野市)                   | ロ <b>グアウト</b><br>利用者情報 |             |
|------------------------------------|--------------------------------------------------|------------------------|-------------|
| 申认詳細                               |                                                  | 約手続き                   |             |
|                                    | (内容無数)<br>コグイン日時: 2025年03月19日 15時00分             |                        |             |
|                                    | 中认由交照会                                           |                        |             |
|                                    | 中达内谷城五                                           |                        |             |
| 甲达辞細                               |                                                  |                        |             |
| 申込内容を確認してください。                     |                                                  |                        |             |
| 手続き名                               | 20241217テスト_通いの場登録台帳                             |                        |             |
| 整理番号                               | 397312415456                                     |                        |             |
| 処理状況                               | 処理待ち                                             |                        |             |
| 処理履歴                               | 2025年3月3日17時46分 申込                               |                        |             |
|                                    |                                                  |                        |             |
| 伝達事項                               |                                                  |                        |             |
| 日時                                 | 内容 伝達事項はありません。                                   |                        |             |
| 申込内容                               | 中运内                                              | 露ED刷                   |             |
| グループ・団体名                           | 長野市役所                                            |                        |             |
| 地区名                                | 安茂里地区                                            |                        |             |
| 回体分類1                              | 趣味活動                                             |                        |             |
| 回体分類 2                             | ポランティア活動                                         |                        |             |
| 活動内容                               |                                                  |                        |             |
| 主な活動内容 (最大10文<br>字)                | 編み物                                              |                        | 旧七の改得上中と    |
| その他の活動内容(最大10<br>文字)               |                                                  |                        | 現在の登録内容を    |
| 主な活動場所                             |                                                  |                        | 一暫で見ることが    |
| 会場名 (最大15文字)                       | 安茂里公民館                                           |                        | 見て兄のここで     |
| 会場住所                               |                                                  |                        | 可能です        |
| 郵便番号                               |                                                  |                        |             |
| 住所                                 |                                                  |                        |             |
| 開催日の区分                             | (3) 毎月20日に開催など                                   |                        |             |
| 主な開催日時 活動                          | 加曜日が決まっていない場合など                                  |                        |             |
| 開始 (時)                             | 10                                               |                        |             |
| 開始 (分)                             | 00                                               |                        |             |
| 終了 (時)                             | 12                                               | 30                     |             |
| 終了 (分)                             | 00                                               |                        |             |
| 活動日(最大6文字)                         | 不定期                                              |                        |             |
| 活動頻度 (半角数字)                        | 20                                               |                        |             |
| 参加人数 (半角数字)                        | 15人                                              |                        |             |
| 65歲以上参加人数(半角数<br>字)                | 13Д                                              |                        |             |
| 新規受入可否                             | (1) どなたでも 会場に来れる方であれば参加可能                        |                        |             |
| 参加希望者へのお知らせ(最<br>大18文字)            | 初心者の方でも大丈夫です                                     |                        |             |
| 情報公開の選択                            | (1)参加者募集を公開し、市ホームページ等に掲載する                       |                        |             |
| 参加希望者からの連絡方法                       | (2) 事前にメール連絡が欲しい 参加希望者に、氏名とメールアドレスを伝え、連絡し        |                        |             |
| 代表者・連絡人                            |                                                  |                        |             |
| 氏名                                 | 手編 好子                                            | 答钮                     | 肉窓を修正したい提合け |
| 連絡先として登録する電話の<br>選択                | (1)携帯電話 (可能であればこちらでご登録ください)                      |                        | の日を修正している日は |
| 携帯電話 (ハイフン無しの英<br>数半角11桁)          | 08012345678                                      | (                      | 修正する >      |
| メールアドレス                            | houkatsucare@city.nagano.lg.jp                   |                        |             |
| 郵便番号 7桁の半角数字、<br>ハイフンを除く           | 3808512                                          | ≁-⊥⊓                   |             |
| 住所                                 | 長野市大字碼質緑町1613                                    | を押                     | して、甲心変史」画面へ |
| てすと                                | / _/                                             |                        |             |
| いつから                               | /                                                |                        |             |
| ※確認後、必ずプラウザを閉じて<br>※申込んだ内容を修正する場合は | <ださい。<br>、【修正する】 ボタンを選択してください。<br>一覧へ戻る 再申込する >> |                        |             |
|                                    | 修正する<br>版下げる                                     |                        |             |

### 5.「申込変更」画面で登録内容を修正する

| 申込内容照会                                                                       |               | ※「申込変更」画面は縦長のため、                                                                         |
|------------------------------------------------------------------------------|---------------|------------------------------------------------------------------------------------------|
| 申込変更                                                                         |               | 後半部分を右列に表示しています                                                                          |
| 由:1亦再                                                                        |               |                                                                                          |
| 選択中の手続き名: 2024: 中込友史                                                         |               |                                                                                          |
|                                                                              |               | 参加人数(半角数字) 必须                                                                            |
| T+44                                                                         |               | 参加実績のある会員・メンバーの人数<br>(例末・この1年以内に参加したち)                                                   |
| 四个旧和 十正                                                                      |               |                                                                                          |
| グループ・団体名の領                                                                   |               |                                                                                          |
| 長野市役所                                                                        |               | 65歳以上参加人数(半角数字) 必須                                                                       |
| 地区名 必须                                                                       |               | 上記のうち、65歳以上の方の人数<br>(把握している範囲で構いません)                                                     |
| * 2 ( ) ( ) ( ) ( ) ( ) ( ) ( ) ( ) ( ) (                                    |               | 13                                                                                       |
| 安茂里地区                                                                        |               |                                                                                          |
|                                                                              | 修正したい頂        | 自日を                                                                                      |
| 回体分類1 必须                                                                     |               | 天 FFI CC 株れる方であれば参加可能                                                                    |
| 主な活動が当てはまると思う「分類」を1つ選んでください                                                  |               | 波区の方であれば参加可能<br>白沙奈の方でありば参加可能                                                            |
| 趣味活動                                                                         | 直接に入力で        |                                                                                          |
| 回体分類2 選択肢の結果によって入力条件が変わります                                                   |               |                                                                                          |
| 「分類」が1つに絞れない場合は、2つ目を選んでください                                                  |               | 参加希望者へのお知らせ(最大18文字)                                                                      |
| ボランティア活動                                                                     |               | 持ち物や参加費、注意点、活動の目安など、参加希望者にお伝えしたいこと                                                       |
| 活動内容                                                                         |               | 初心者の方でも大丈夫です                                                                             |
|                                                                              |               | 情報公開の選択後の                                                                                |
| 主な活動内容(最大10文字) 必須                                                            |               | ● (1)参加者墓尊奈公開し、市ホームページ第に掲載する                                                             |
| <b>3</b> 篇,2y\$物                                                             |               | (2) 市関係機関(地域包括支援センター等)からの紹介に現定(グループ・団体の債報は非公開)する                                         |
| その他の活動内容 (最大10文字)                                                            |               | 潮行解除                                                                                     |
|                                                                              |               |                                                                                          |
|                                                                              |               | 参加希望者からの連絡方法 <b>必須</b> 選択肢の結果によって入力条件が変わります                                              |
| **** 【ご注意ください                                                                |               | ○ (1) 連絡不要,直接会場へ                                                                         |
|                                                                              | •             | (2)事前にメール運給が欲しい参加希望者に、氏名とメールアドレスを伝え、連絡して買います<br>(3)事前に電話連絡が欲しい参加希望者に、氏名と電話毎号を伝え、連絡して買います |
| <b>应</b> 遵用小日                                                                |               |                                                                                          |
| この画面上で、>                                                                     | 、             | atrona                                                                                   |
| 一 参照 変更しても、「利用                                                               | 者登録 のメール      | 代表者・連絡人                                                                                  |
|                                                                              |               | 氏名 必须                                                                                    |
|                                                                              |               | 代表者もしくは連絡人などの形名                                                                          |
| ※ メール送信先が変                                                                   | わりません。        | 手編 好子                                                                                    |
| ● ● 後述の 51の手続                                                                | きも必要です        |                                                                                          |
|                                                                              |               | 連絡先として登録する電話の選択 必須                                                                       |
|                                                                              |               | ○ (1)携帯電話 (可能であればこちらでご登録ください)                                                            |
|                                                                              |               | (2)目宅の固定電路                                                                               |
| <ul> <li>(1)活動曜日が固定、主な活動時間が1つの団体</li> <li>(2)活動曜日が固定、主な活動時間が2つの団体</li> </ul> |               | 運動館除                                                                                     |
| <ul> <li>(3) 毎月20日に開催など</li> </ul>                                           |               | 携帯電話 (ハイフン無しの英数半角11桁) 8須                                                                 |
| JM 97.400 R                                                                  |               | 送択肢の結果によって入力条件が変わります。<br>                                                                |
|                                                                              |               | 08012345678                                                                              |
| 主な開催日時 活動曜日が決まっていない場合など                                                      |               | メールアドレス 必須                                                                               |
| 開始(時) 必須 選択肢の結果によって入力条件が変わります                                                |               | メールプドレス houkatsucare@city.nagano.lg.jp                                                   |
| 10 ~                                                                         |               |                                                                                          |
| · · · ·                                                                      |               | 郵便番号 7桁の半角数字、ハイフンを除く                                                                     |
| 開始(分) 必須 選択肢の結果によって入力条件が変わります                                                |               | 入力は任意ですが、「はつらつ倶楽部」「いきいき通いの場」の方は、地域包括ケア増進課より通知する都合上、入<br>力をお願いいたします。                      |
| 00 ~                                                                         |               | 郵便器号 3808512 住所被案                                                                        |
| 終了(時) 必須 選択肢の結果によって入力条件が変わります                                                |               | 4m                                                                                       |
| 12                                                                           |               |                                                                                          |
| ······································                                       |               | 任所 長野市大字鶴麗線町1613                                                                         |
| 終了(分) 必須 選択肢の結果によって入力条件が変わります                                                |               |                                                                                          |
| 00 ~                                                                         |               | (                                                                                        |
| 活動日(最大6文字) 必須 選択肢の結果によって入力条件が変わ                                              | Data          |                                                                                          |
| 例示 5日・20日/不定期                                                                |               | (< 詳細へ戻る ) ( 確認へ進む >)                                                                    |
| 不定期                                                                          |               |                                                                                          |
| <sup>活動頻度 (半角数字)</sup> 颜 ⊠ 各項目                                               | を修正したら        |                                                                                          |
| 平均して月に何回活動しているか                                                              |               |                                                                                          |
| 2 0                                                                          |               |                                                                                          |
|                                                                              | 確認へ進む         | >)                                                                                       |
|                                                                              |               |                                                                                          |
| ±+⊡।                                                                         | て、本家市本へ       |                                                                                          |
|                                                                              | (),们在自然日日日日/入 |                                                                                          |

#### 6.「申込変更確認」画面で、内容を確認する

以下の画面で確認し、間違いなければ、「申し込む」を押して、完了

| <sup>手続き申込</sup> 申込変      |                              | 利用者情報         |
|---------------------------|------------------------------|---------------|
|                           | 2更確認                         |               |
| 申込変更確認                    | 甲込内容照会<br>以下の内容で修正してよろしいですか? |               |
| 手続き名                      | 20241217テスト_通いの場登録台帳         |               |
| 整理番号                      | 397312415456                 |               |
| 処理状況                      | 処理待ち                         |               |
| 処理履歴                      | 2025年3月3日17時46分 申込           |               |
| 申込内容                      |                              |               |
| グループ・団体名                  | 長野市役所                        |               |
| 地区名                       | 安茂里地区                        |               |
| 回体分類1                     | 趣味活動                         |               |
| 団体分類 2                    | ポランティア活動                     |               |
| 活動内容                      |                              |               |
| 主な活動内容 (最大10文<br>字)       | 編み物                          |               |
| その他の活動内容 (最大10<br>文字)     |                              |               |
| 主な活動場所                    |                              |               |
| 会場名 (最大15文字)              | 安茂里公民館                       |               |
| 代表者·連絡人                   | 途中の各項目は省略                    |               |
| 氏名                        | 手遍好 職人                       |               |
| 連絡先として登録する電話の<br>選択       | (1)携帯電話 (可能であればこちらでご登録ください)  |               |
| 携帯電話 (八イフン無しの英<br>数半角11桁) | 080                          | 確認して間違いがない場合  |
| メールアドレス                   | @city.nagano.lg.jp           | 修正する          |
| 郵便番号 7桁の半角数字、<br>ハイフンを除く  | 3808512                      |               |
| 住所                        | 長野市大字鶴質緑町1613                | で完了。お疲れさまでした。 |
| てすと                       |                              |               |
| いつから                      |                              |               |
| (<                        | 入力へ戻る 修正する >                 | K             |

#### 7. 代表者やメールアドレスを変更したい場合

「利用者管理」の画面から利用者登録の内容を修正する修正内容を入力後、「確認へ進む」から「申込み」で完了となります

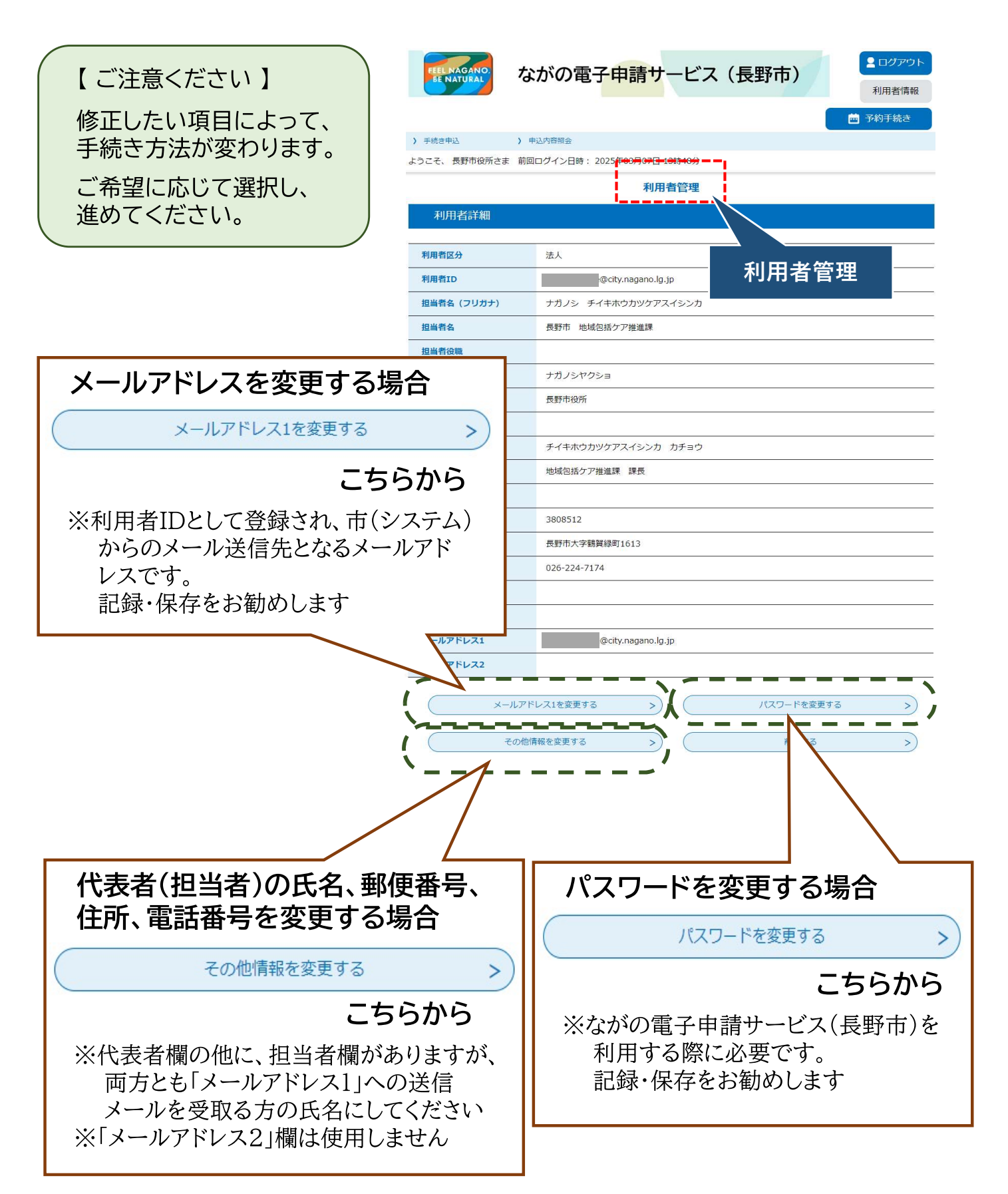